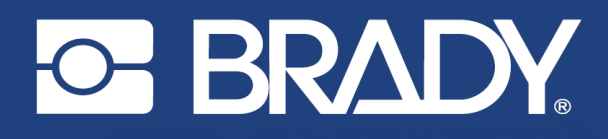

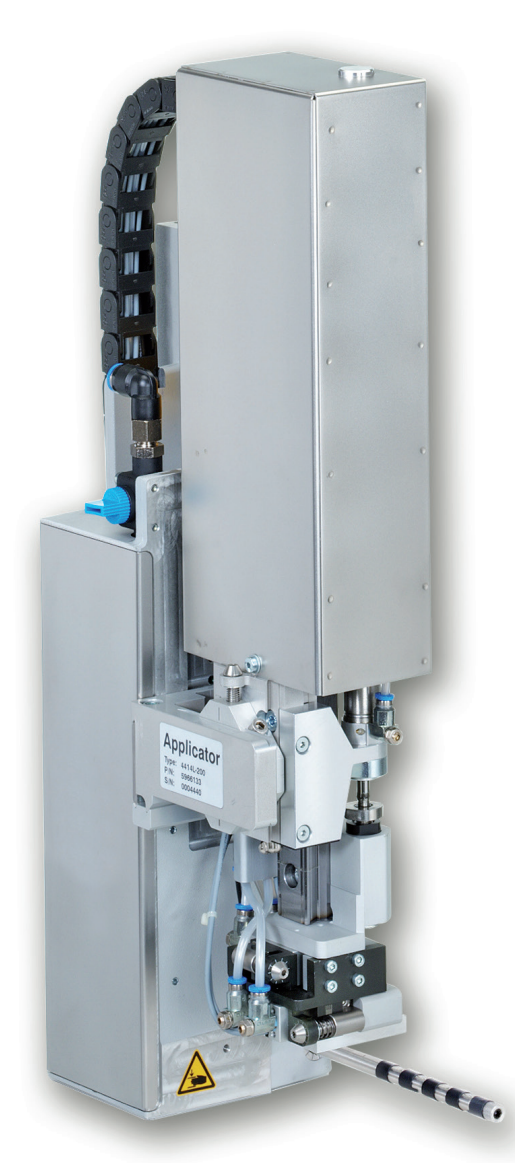

Stroke Applicator 4414 LABEL PRINTER APPLICATOR

ASSEMBLY INSTRUCTIONS

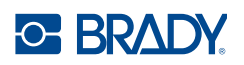

# Assembly Instructions for the following products

| Model | Configurations              | Stroke Applicator 4                 |  |
|-------|-----------------------------|-------------------------------------|--|
| 4414  | Stroke Applicator 4414L-300 |                                     |  |
|       | Stroke Applicator 4414R-300 | Bradyprinter A8500 LABEL PRINTER AF |  |

#### Disclaimer

This manual is proprietary to Brady Worldwide, Inc. (hereafter "Brady"), and may be revised from time to time without notice. Brady disclaims any understanding to provide you with such revisions, if any. This manual is copyrighted with all rights reserved. No portion of this manual may be copied or reproduced by any means without the prior written consent of Brady.

While every precaution has been taken in the preparation of this document, Brady assumes no liability to any party for any loss or damage caused by errors or omissions or by statements resulting from negligence, accident, or any other cause. Brady further assumes no liability arising out of the application or use of any product or system described, herein; nor any liability for incidental or consequential damages arising from the use of this document. Brady disclaims all warranties of merchantability of fitness for a particular purpose.

Brady reserves the right to make changes without further notice to any product or system described herein to improve reliability, function, or design.

#### Trademark

Windows, Microsoft and Internet Explorer are registered trademarks of the Microsoft Corporation.

Bluetooth is a registered trademark of Bluetooth SIG, Inc.

Firefox is a registered trademark of Mozilla Foundation.

ZPL and Zebra logo are registered trademarks of ZIH Corporation.

BradyPrinter™ is a trademark of Brady Worldwide, Inc. All brand or product names referenced in this manual are trademarks (™) or registered trademarks (®) of their respective companies or organizations. ©2018 Brady Corporation. All rights reserved.

#### Editor

Regarding questions or comments please contact Brady Technical Support.

#### Topicality

Due to the constant further development of products discrepancies between documentation and product can occur. Please check BradyID.com for the latest update.

#### Terms and conditions

Deliveries and performances are effected under the General conditions of sale of BradyPrinter A8500.

#### **Brady Warranty**

Our products are sold with the understanding that the buyer will test them in actual use and determine for him or herself their adaptability to his/her intended uses. Brady warrants to the buyer that its products are free from defects in material and workmanship, but limits its obligation under this warranty to replacement of the product shown to Brady's satisfaction to have been defective at the time Brady sold it. This warranty does not extend to any persons obtaining the product from the buyer.

THIS WARRANTY IS IN LIEU OF ANY OTHER WARRANTY, EXPRESS OR IMPLIED, INCLUDING, BUT NOT LIMITED TO, ANY IMPLIED WARRANTY OF MERCHANTABILITY OR FITNESS FOR A PARTICULAR PURPOSE, AND OF ANY OTHER OBLIGATIONS OR LIABILITY ON BRADY'S PART. UNDER NO CIRCUMSTANCES WILL BRADY BE LIABLE FOR ANY LOSS, DAMAGE, EXPENSE OR CONSEQUENTIAL DAMAGES OF ANY KIND ARISING IN CONNECTION WITH THE USE, OR INABILITY TO USE, BRADY'S PRODUCTS.

PI ICATOR

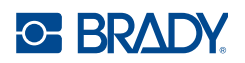

# **Table of Contents**

| 1   | Introduction                                         | 4    |
|-----|------------------------------------------------------|------|
| 1.1 | Instructions                                         | 4    |
| 1.2 | Intended Use                                         | 5    |
| 1.3 | Safety Instructions                                  | 5    |
| 1.4 | Safety Marking                                       | 6    |
| 1.5 | Environment                                          | 6    |
| 2   | Product Description                                  | 7    |
| 2.1 | Important Features                                   | 7    |
| 2.2 | Technical Data                                       | 7    |
| 2.3 | Overview without Cover                               | 8    |
| 2.4 | Contents of Delivery                                 | 9    |
| 3   | Mounting                                             | . 10 |
| 4   | Operation                                            | . 11 |
| 4.1 | Standard Operation                                   | 11   |
| 4.2 | Cleaning                                             | 11   |
| 5   | Error Messages                                       | . 12 |
| 5.1 | Error Messages of the Printer                        | . 12 |
| 5.2 | Error messages of the applicator                     | . 12 |
| 6   | Licences                                             | . 13 |
| 6.1 | Reference to the EU Declaration of Conformity        | . 13 |
| 62  | FCC and Country-Specific Agency Approval Information | . 13 |

# OF BRADY.

# 1 Introduction

# 1.1 Instructions

Important information and instructions in this documentation are designated as follows:

# 4

Draws attention to an exceptionally great, imminent danger to your health or life due to hazardous voltages.

| <br>_ |  |
|-------|--|

Danger!

**Danger!** 

Warning! Draws attention to a danger with medium risk which, if not avoided, may result in death or serious injury.

Draws attention to a danger with high risk which, if not avoided, may result in death or serious injury.

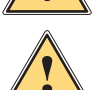

### Caution!

Draws attention to a danger with low risk which, if not avoided, may result in minor or moderate injury.

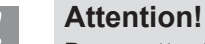

Draws attention to potential risks of property damage or loss of quality.

# Note!

Advice to make work routine easier or on important steps to be carried out.

Environment!

 $\swarrow$  Gives you tips on protecting the environment.

- Handling instruction
- ▷ Reference to section, position, illustration number or document.
- \* Option (accessories, peripheral equipment, special fittings).
- *Time* Information in the display.

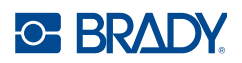

# 1 Introduction

# 1.2 Intended Use

- The device is manufactured in accordance with the current technological status and the recognized safety rules. However, danger to life and limb of the user or third parties and/or damage to the device and other tangible assets can arise during use.
- The device may only be used for its intended purpose and if it is in perfect working order, and it must be used with regard to safety and dangers as stated in the manual.
- The device is designed to use on a Brady printer of the A8500 series. Any other use or use going beyond this shall be regarded as improper use. The manufacturer/supplier shall not be liable for damage resulting from unauthorized use; the user shall bear the risk alone.
- Usage for the intended purpose also includes complying with the manual, including the manufacturer's maintenance recommendations and specifications.

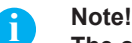

The complete and current version of the documentation can be found in the Internet.

# 1.3 Safety Instructions

#### **Attention!**

Initiation, adjustments and changing of parts are to be performed by qualified service personnel only.

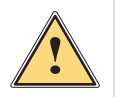

#### Warning!

This is a class A product. In a domestic environment this product may cause radio interference in which case the user may be required to take adequate measures.

- Before mounting the delivered components disconnect the printer from the power supply and close the shutoff valve of the applicator.
- Only connect the device to other devices which have a protective low voltage. Switch off all affected devices (computer, printer, accessories) before connecting or disconnecting.
- In operation, moving parts are easily accessible.
   This applies especially for the zone, where the pad is moved between the starting and the labelling position.
   During operation do not reach into that zone and keep long hair, loose clothes, and jewelry distant. Before any manipulations in those areas, close the shutoff valve.
- The device may only be used in a dry environment, do not expose it to moisture (sprays of water, mists, etc.).
- Do not use the device in an explosive atmosphere.
- Do not use the device close to high-voltage power lines.
- Perform only those actions described in this manual.
- Work going beyond this may only be performed by trained personnel or service technicians.
- Unauthorized interference with electronic modules or their software can cause malfunctions.
- · Other unauthorized work on or modifications to the device can also endanger operational safety.
- Always have service work done in a qualified workshop, where the personnel have the technical knowledge and tools required to do the necessary work.
- There are various warning stickers on the device. They draw your attention to dangers. Warning stickers must therefore not be removed, as then you and other people cannot be aware of dangers and may be injured.

# 

1 Introduction

# 1.4 Safety Marking

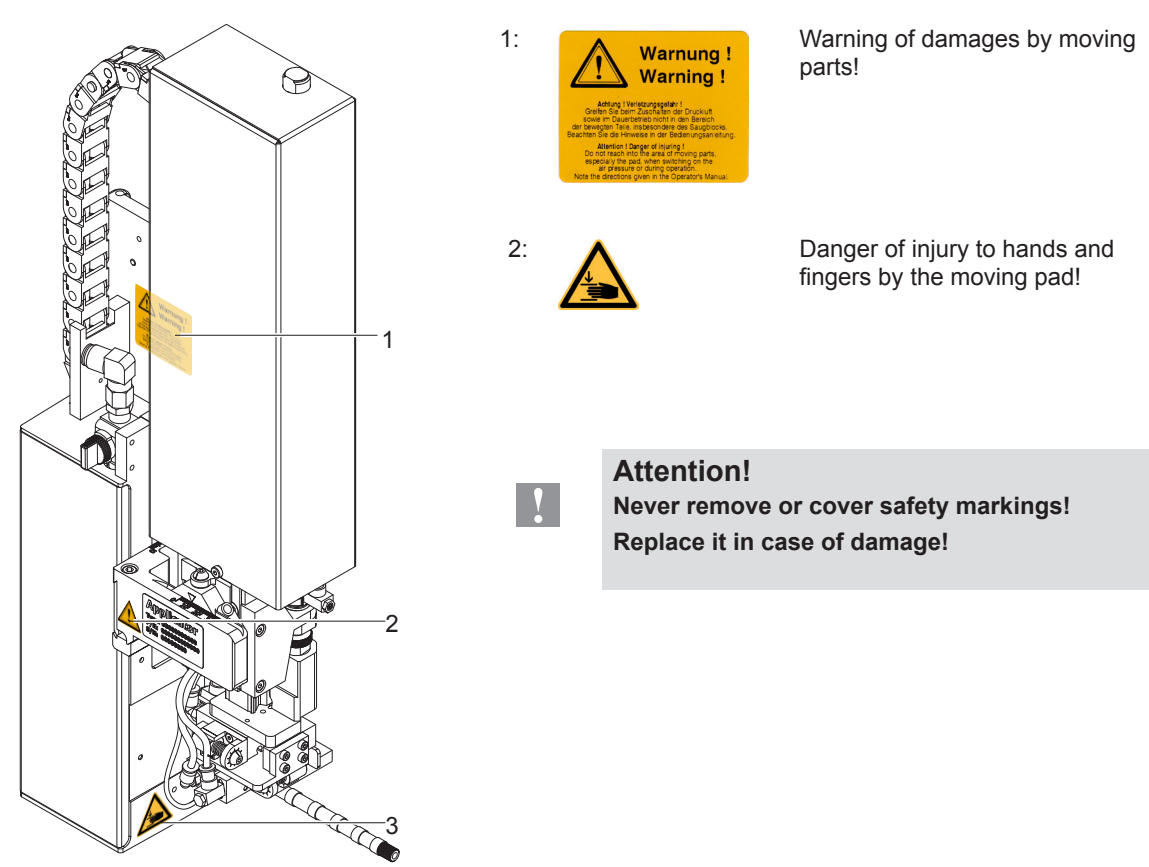

Fig. 1 Safety marking

# 1.5 Environment

E)

Obsolete devices contain valuable recyclable materials that should be sent for recycling.

Send to suitable collection points, separately from residual waste.

The modular construction of the print module enables it to be easily disassembled into its component parts. Send the parts for recycling.

# 2 Product Description

# 2.1 Important Features

- The supporting air and the vacuum as well as the speed of the cylinder are adjustable. That way the applicator can be adapted to different label materials and sizes.
- To avoid contamination within the vacuum channels they are cleaned by air pressure pulses at the end of each application.
- For operation in a system the I/O interface of the printer can be used.

# 2.2 Technical Data

| Label transfer method             |              | Tamp pad           | Tamp pad<br>with foam | Tamp pad<br>with label stop |
|-----------------------------------|--------------|--------------------|-----------------------|-----------------------------|
|                                   |              | 4414 L/R 11 F      | 4414 L/R 12 F         | 4414 L/R 61 F               |
| Label width in mm                 |              | 10 - 114           | 10 - 114              | 10 - 114                    |
| Label height in mm                |              | 8 - 80             | 8 - 80                | 8 - 80                      |
| Compressed air pressure           |              | 0.45 MPa (4.5 bar) |                       |                             |
| Sound pressure level              |              | under 74 dB(A)     |                       |                             |
| Product during labeling           | fixed        |                    |                       |                             |
| Labeling onto the product         | from the top |                    |                       |                             |
|                                   | from below   |                    |                       |                             |
|                                   | sideways     |                    |                       |                             |
| Product height                    | variable     |                    |                       |                             |
| Horizontal short                  | x-direction  | 3 - 7              | 3 - 7                 | 3 - 7                       |
| stroke cylinder                   | y-direction  | 11 - 15            | 11 - 15               | 11 - 15                     |
| Product distance<br>to lower edge | up to mm     | 235                | 235                   | 235                         |
| Immersion depth pad <sup>2)</sup> | up to mm     | 90                 | 90                    | 90                          |
| Cycle time about frequency/min.1) |              | 25                 | 25                    | 25                          |

<sup>1)</sup> Determined at 100 mm stroke below device / smallest label height / print speed 100 mm/s.

 $^{\rm 2)}$  In case the applicator's immersion depth is more than 25 mm, the cover of A8500 has to be adapted.

Table 1 Technical data

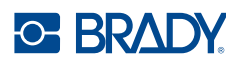

**Product Description** 2

#### 2.3 **Overview without Cover**

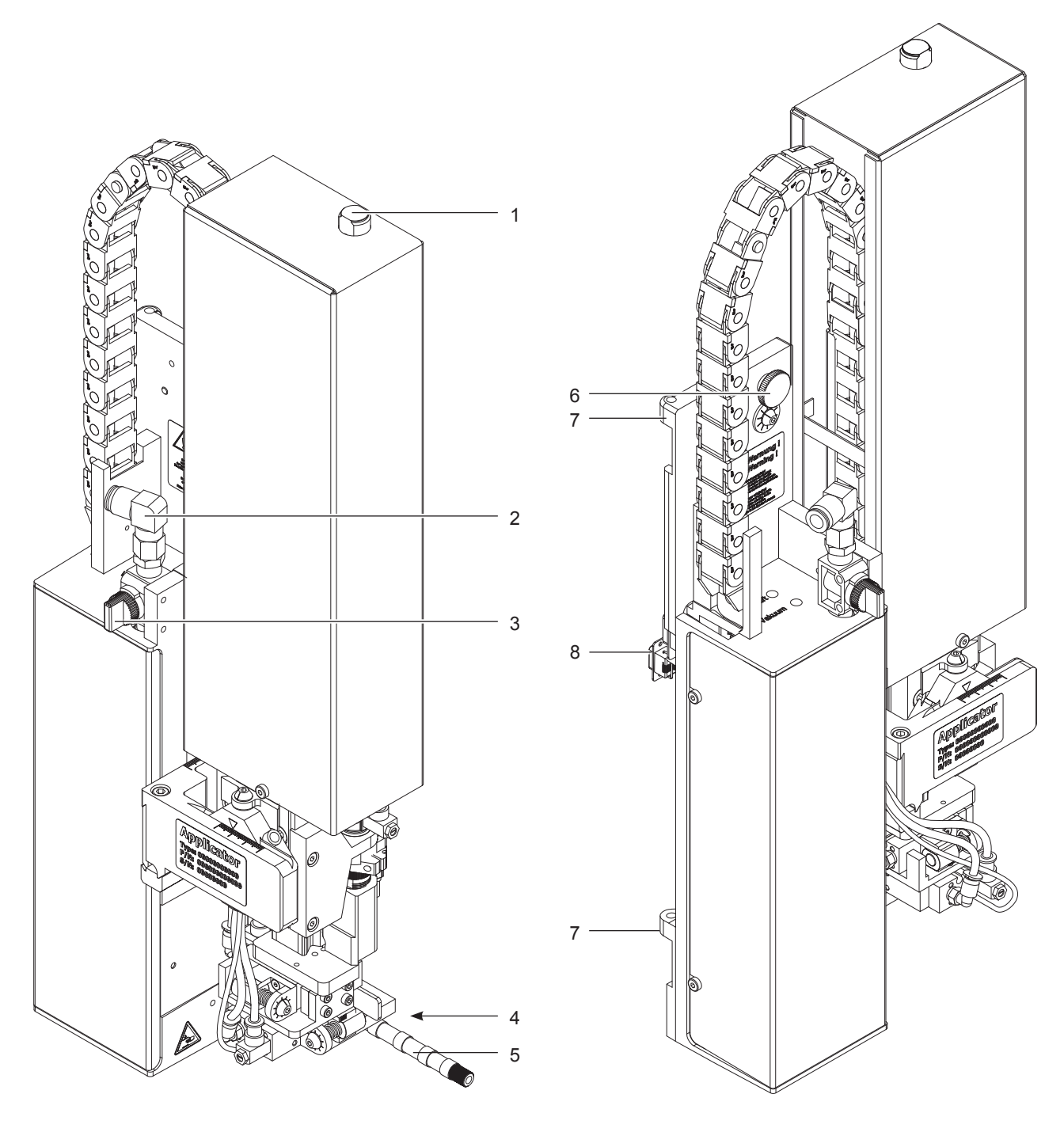

Fig. 2 Device overview

- 1 Cover
- Compressed air connector 2
- 3 Shutoff valve
- 4 Pad (customized)

- 5
- Blow tube for supporting air Knurled screw for attaching the applicator to the printer 6
- 7 Hinges
- 8 SUB-D 15 Interface to the printer

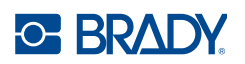

2 Product Description

# 2.4 Contents of Delivery

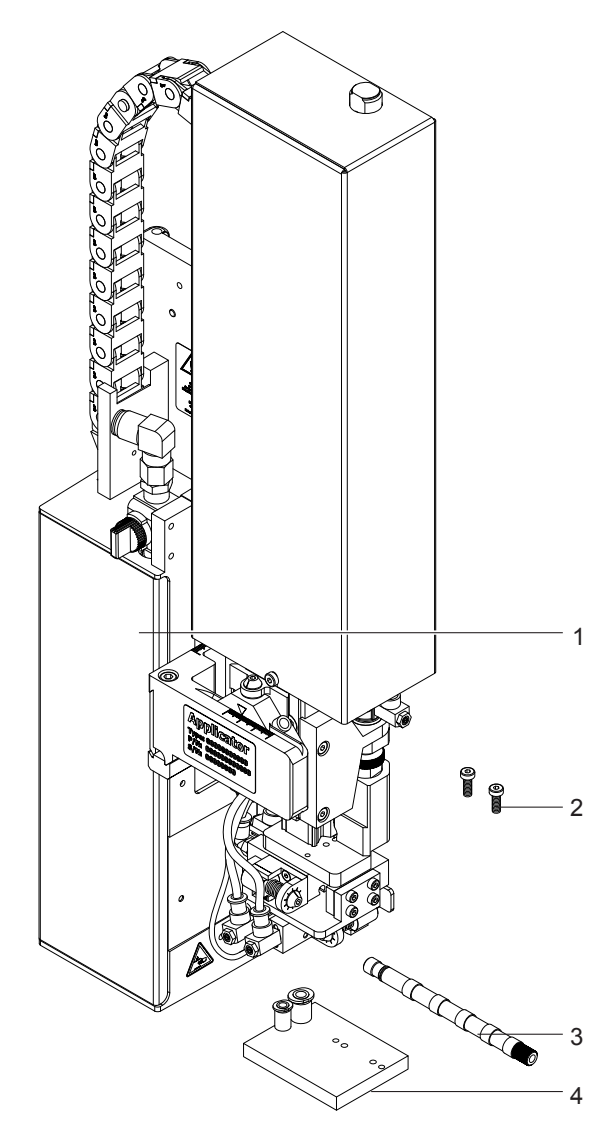

- Applicator (1)
- Screws (part of the pad) (2)
- Blow tube (3)
- Pad (as ordered) (4)
- Documentation

Fig. 3 Contents of delivery

#### Note!

A

1

Please keep the original packaging in case the applicator must be returned.

#### **Attention!**

The device and printing materials will be damaged by moisture and wetness.
Set up label printer with applicator only in dry locations protected from splash water.

# OF BRADY.

3 Mounting

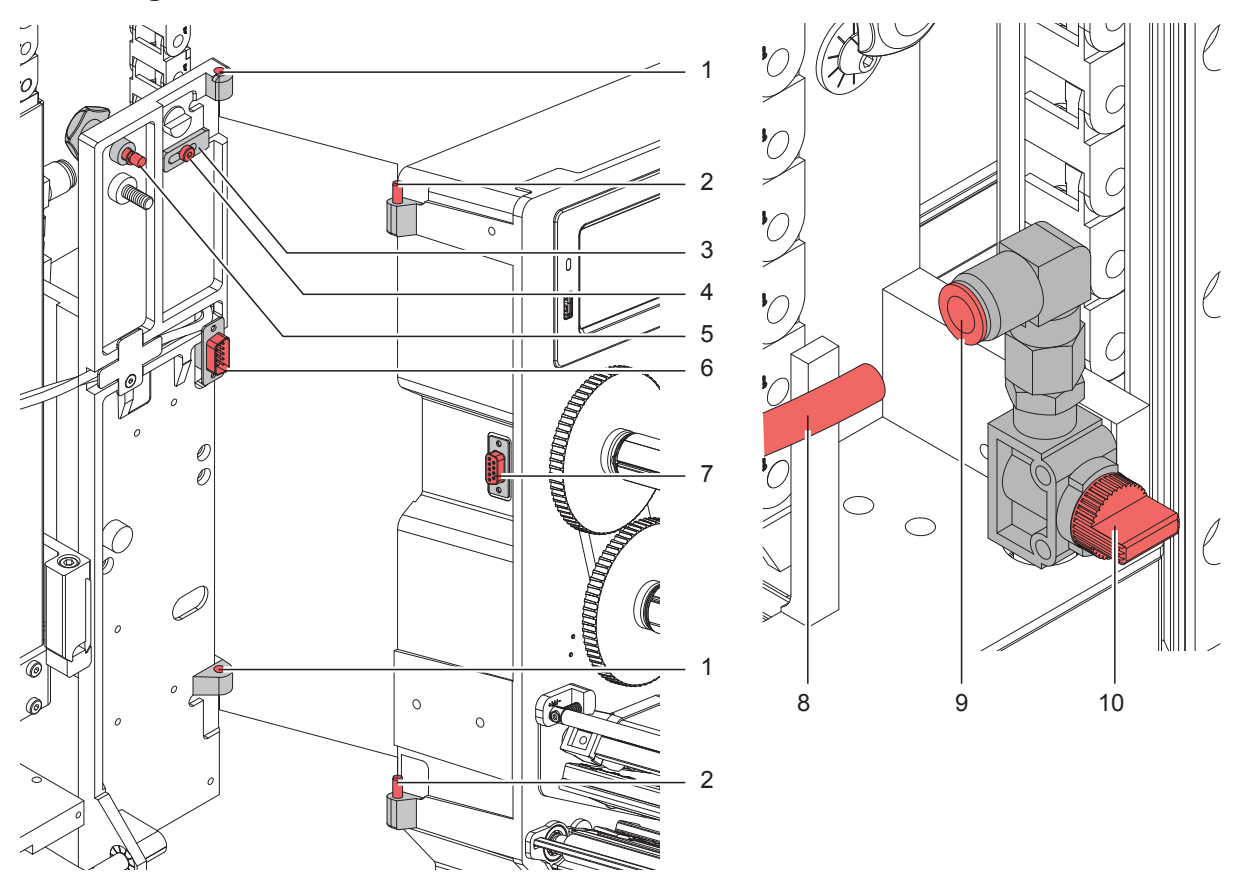

Fig. 4 Mounting applicator on printer

#### Attention!

V

Initiation, adjustments and changing of parts is only for qualified service personal only.

#### Mount the applicator

- 1. Hang the applicator with the female part of hinges (1) at the printer mounted hinges parts (2).
- 2. Connect SUB-D 15 male connector (6) to the female connector (7) of the printer.
- 3. To prevent the applicator from slipping out of the hinges loosen screw (4) and move the locking plate (3) under the hinges and tighten screw (4).
- 4. Swing the applicator to the printer and tighten the thumbscrew (5).
- 5. Keep the external compressed air supply closed and close the shut-off valve (10) on the applicator ▷ see illustration
- 6. Insert external compressed air supply (8) into the plug connector (9) on the shut-off valve (10).
- 7. Switch on compressed air and open shut-off valve (10) by turning 90  $^\circ.$

For cleaning the applicator and printer it's sometime necessary to turn away or/and dismount the applicator. Don't change the adjustments of setting screws, throttle valves or other.

#### Turn away/Dismount the applicator

- 8. To turn away the applicator loosen thumbscrew (5) and swing the applicator aside.
- 9. Disconnect SUB-D 15 male connector (6) to the female connector (7) of the printer.
- 10. Loosen screw (4) and move off the locking plate (3) from the hinges.
- 11. Lift the applicator upward.

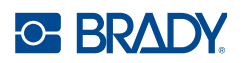

## 4 Operation

### 4.1 Standard Operation

- Check all external connections.
- ▶ Load the material. Ensure that the locking system is locked ▷ "User Manual" of the printer.
- Open the shutoff valve.

#### Attention!

Ensure that the pad is not covered by a label when switching on the printer-applicator system. Otherwise the vacuum sensor may be calibrated incorrectly.

Switch on the printer.

#### Note!

i

If the pad is outside the starting position when the printer-applicator system is switched on the procedure will be interrupted with an error message visible on the display.

Pushing the pause button on the printer will negate the error moving the pad to the starting position. The Applicator is ready for work.

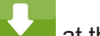

Press the **at** the printer. A synchronization feed is initiated. The processed labels have to be removed manually. After a few seconds the printer carries out a short backfeed to position the front edge of the next label at the printing line.

#### Note!

i

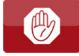

This synchronization also has to be carried out when the print job has been interrupted with Synchronizing is not necessary when the print head was not lifted between print jobs. This also applies if the printer was powered down between print jobs.

- Start a print job.
- Start the labelling process via PLC interface.

Error messages during labelling process are shown in the display of the printer  $\triangleright$  5 Error Messages.

### 4.2 Cleaning

#### Attention!

Never use solvent and abrasive.

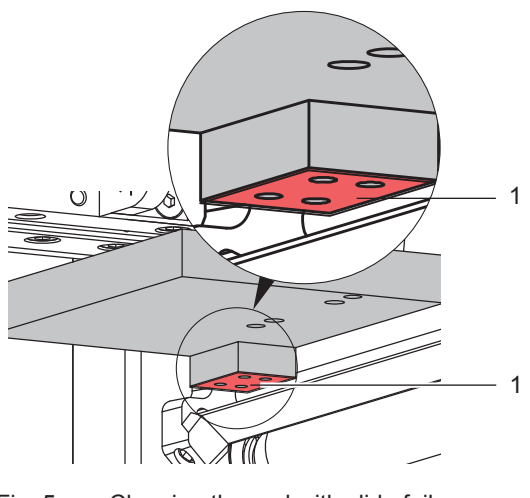

Fig. 5 Cleaning the pad with slide foil

- Clean the outside surfaces with multi purpose cleaner.
- Remove dust particles and leftover label pieces with a soft brush and/or vacuum cleaner.
- The slide foil (1) requires regular cleaning as the most dirt is deposited here.

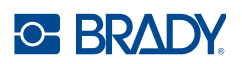

## 5 Error Messages

# 5.1 Error Messages of the Printer

For detailed information about printer errors (e.g. 'Paper out', 'Ribbon out', etc.)  $\triangleright$  Check the user manual of the printer.

Error treatment:

- Clearing the error results.
  - Press the **I** be synchronize the label feed, remove the left over labels manually.

To quit the error state press Repeat .

After error correction, the label causing the error will be reprinted.

# 5.2 Error messages of the applicator

The following table contains an overview of error messages and their possible causes. It also suggests methods to resolve the problem :

| Error Message              | Possible Cause                                                                                                    |
|----------------------------|----------------------------------------------------------------------------------------------------|
| Air pressure error         | Compressed air is switched off                                                                                                    |
|                            | Pressure to low < 4 bar                                                                                                    |
|                            | Pressure to high > 6 bar                                                                                                    |
| Label not depos.           | Label has not been placed onto the product; after the pad has moved back the label still sticks on the pad                                                                    |
| Upper position not reached | Pad is not in start position if the printer swiched on                                                                                                    |
|                            | Pad has not reached the home position within 2s after the movement of the pad was started                                                                                     |
|                            | Pad has undefined leaving the start position                                                                                                    |
| External error             | Process of labeling was braked via the I/O interface of the printer with the STOP signal                                                                                      |
| Upper position not left    | There has been no change of the switch state at the upper sensor at the cylinder between the start of the labelling process and the signal from the labelling position sensor |
| Vac. plate empty           | Label has not been picked up properly by the pad; or label fell off the pad before it could be placed onto the product                                                        |
| Lower position not reached | Pad has not reached the starting position within 2s after the pad has left the labelling position; or pad has left the starting position unauthorized                         |

Table 2 Error messages of the applicator

Error treatment:

- Clear the error state.
- In order to clear the error state press continue, repeat or cancel.
   Continue with the next label in the printing queue.
   Repeat repeat the print of the label causing the error.

Only applicable with error Vac. plate empty.

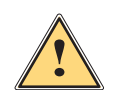

# Cancel Warning!

After the error has been resolved the pad will immediately move back to the starting position!

Danger of injury to hands and fingers by the moving pad!

the current print job.

#### **b** Do not reach into the area of the moving pad and keep long hair, loose clothes, and jewelry away.

Reprinting a label, interrupted by an error, is not possible without a new printing job.

In the mode "apply/print" before the standard cyclic operation can commence the signal "print first label" must be sent or push to send a printed label to the pad.

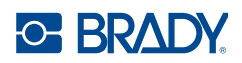

### 6 Licences

# 6.1 Reference to the EU Declaration of Conformity

The BradyPrinter™ A8500 Label Applicator complies with the relevant fundamental regulations of the EU Rules for Safety and Health:

Directive 2006/42/EC on machinery

Directive 2014/35/EU relating to electrical equipment designed for use within certain voltage limits Directive 2014/30/EU relating to electromagnetic compatibility

Directive 2011/65/EU on the restriction of the use of certain hazardous substances in electrical and electronic equipment

EU Declaration of Conformity www.bradyeurope.com/conformity.

# 6.2 FCC and Country-Specific Agency Approval Information

NOTE : This equipment has been tested and found to comply with the limits for a Class A digital device, pursuant to Part 15 of the FCC Rules. These limits are designed to provide reasonable protection against harmful interference when the equipment is operated in a commercial environment. The equipment generates, uses, and can radiate radio frequency and, if not installed and used in accordance with the instruction manual, may cause harmful interference to radio communications. Operation of this equipment in a residential area is likely to cause harmful interference in which case the user may be required to correct the interference at his own expense. Changes or modifications not expressly approved by the party responsible for compliance could void the user's authority to operate the equipment. This device complies with Part 15 of the FCC Rules. Operation is subject to the following two conditions: (1) This device may not cause harmful interference and, (2) this device must accept any interference received, including interference that may cause undesired operation.

#### **Prop 65 Warning Statement**

Prop 65 information related to this product is available at <a href="https://www.BradyID.com/A8500compliance">www.BradyID.com/A8500compliance</a>.

Canada

#### ICES-003 Class A Notice, Classe A

This Class A digital apparatus meets all requirements of the Canadian Interference-Causing Equipment Regulations. Cet appareil numerique de la classe A respecte toutes les exigences du Reglement sur le material broilleur du Canada.

CAN ICES-3 (A)/NMB-3(A)

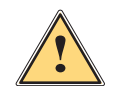

#### Warning!

This is a class A product. In a domestic environment this product may cause radio interference in which case the user may be required to take adequate measures.

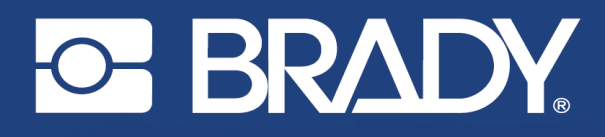

Brady Worldwide, Inc 6555 West Good Hope Road Milwaukee, WI 53223 bradyid.com Brady EMEA Lindestraat 20 9240 Zele Belgium bradycorp.com/global Brady Corporation Asia 1 Kaki Bukit Crescent Singapore 416236 bradycorp.com/global